راهنمای کامل نحوه ی ارسال پیام از وب سایت آموزشگاه ایران کانادا ویژه اساتید

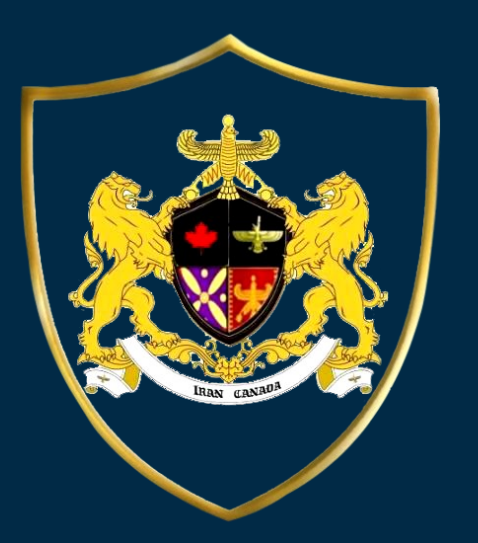

**IRAN CANADA** 

Language School

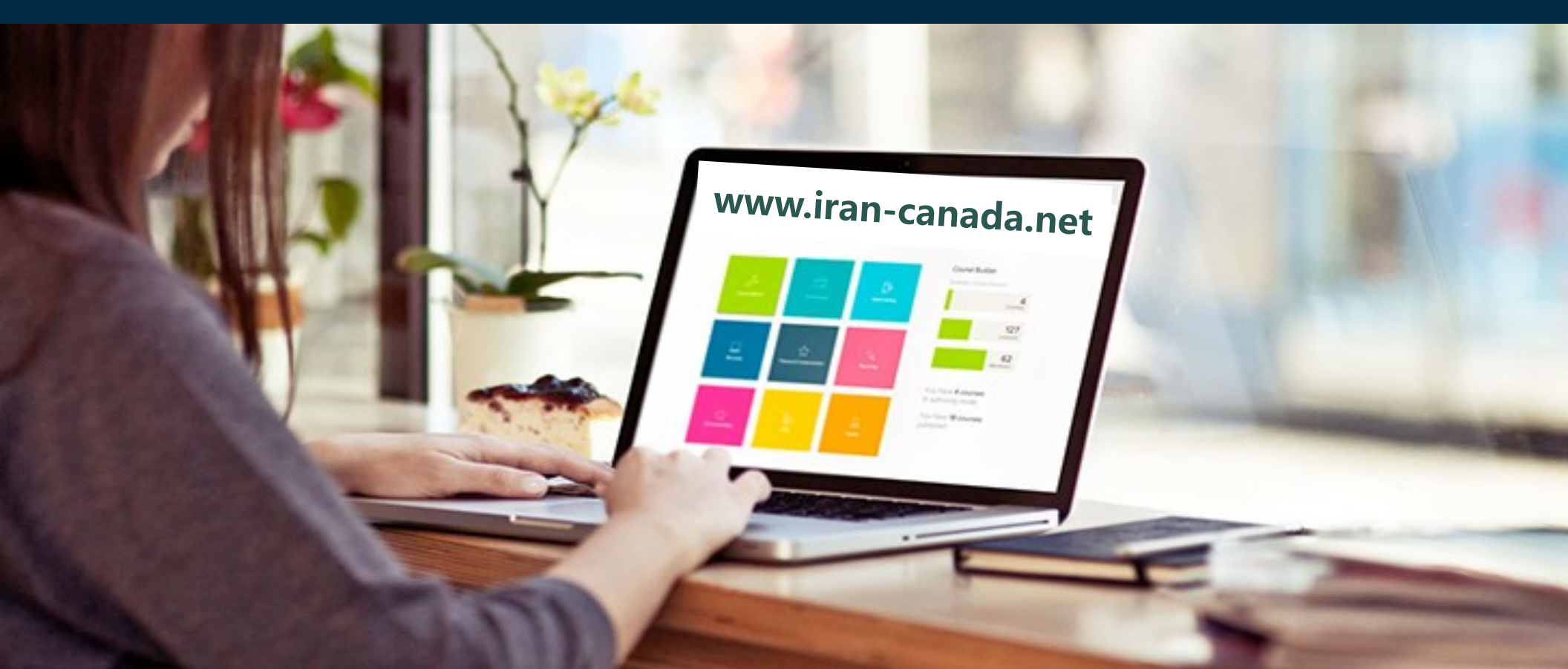

مرحله اول: وارد سایت www.iran-canada.net شوید.

بر روی گزینه پرتال آموزش کلیک کنید.

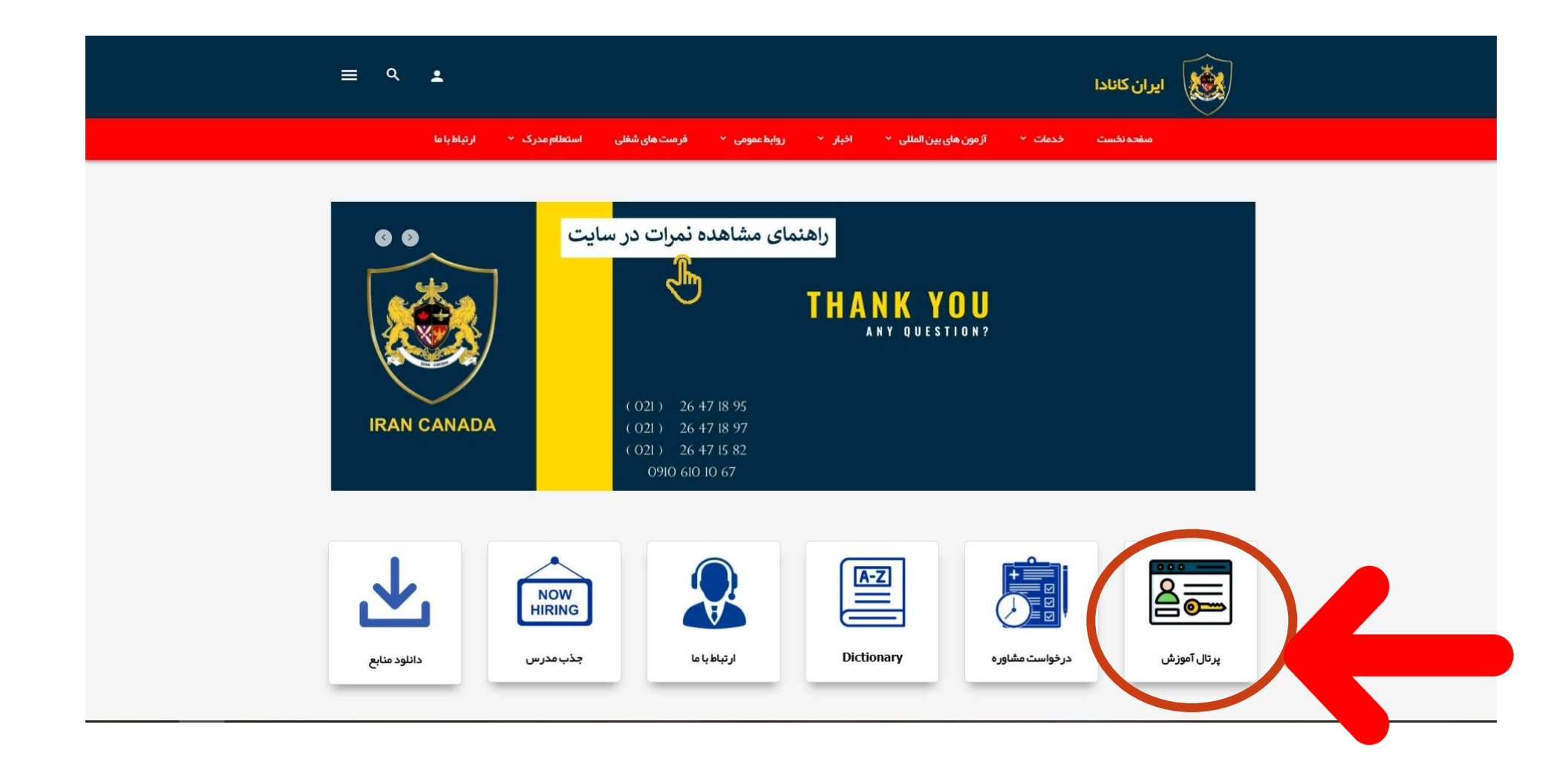

## مرحله دوم: ، کدملی خود را در قسمت نام کاربری و رمز عبور وارد کنید.

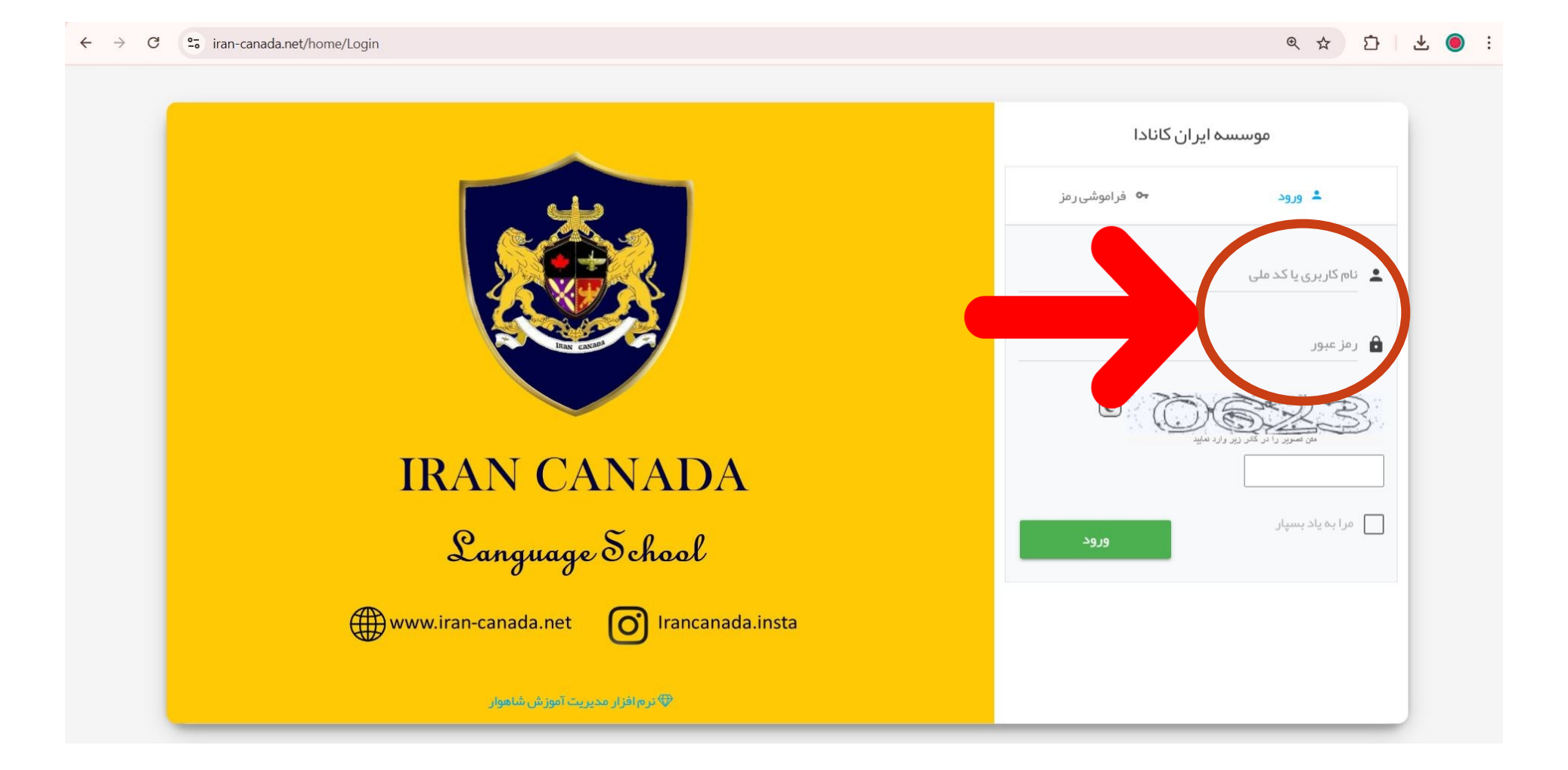

مرحله سوم: روی گزینه پیام ها کلیک کنید.

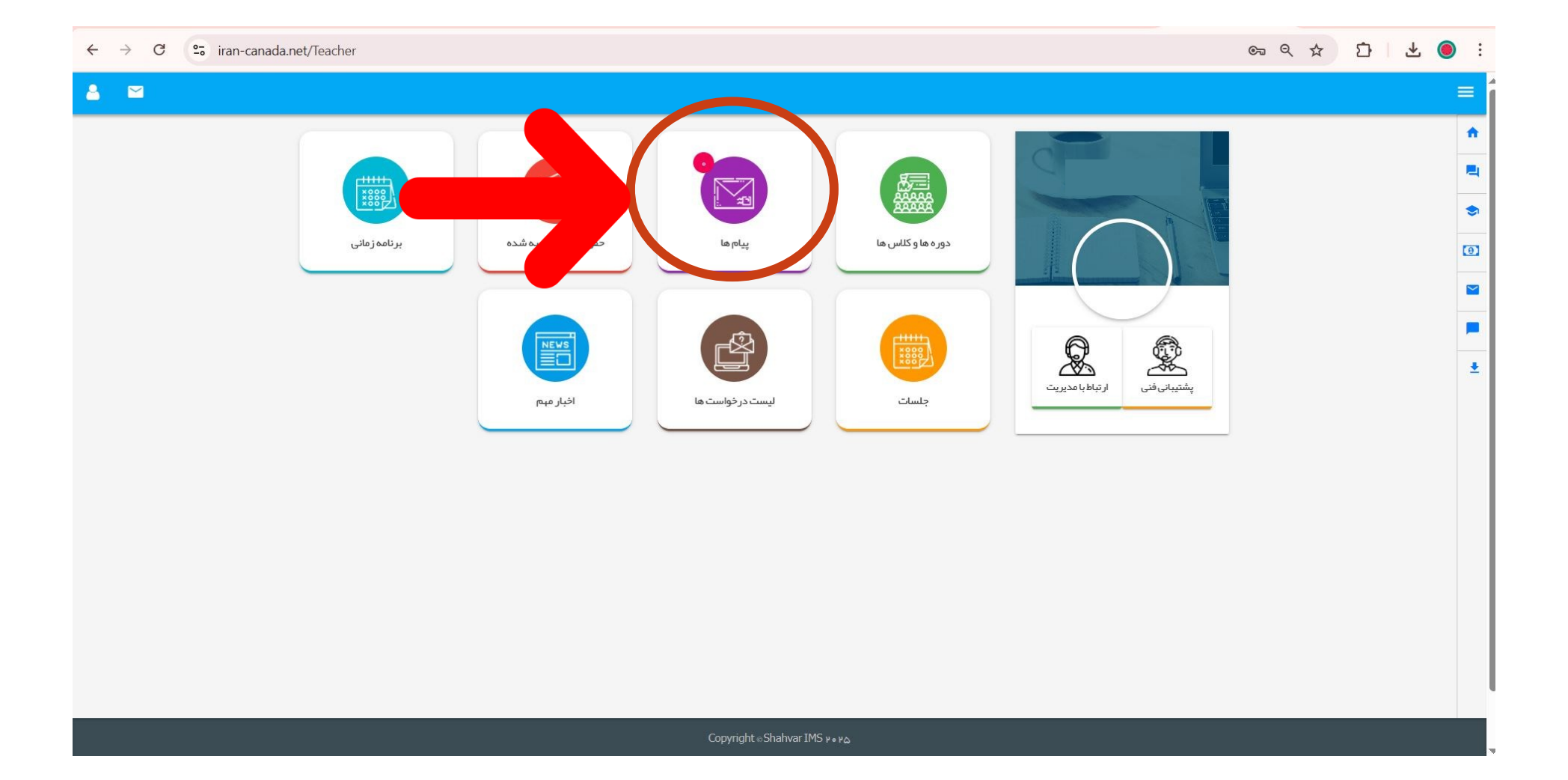

## مرحله چهارم: روی گزینه پیام جدید کلیک کنید.

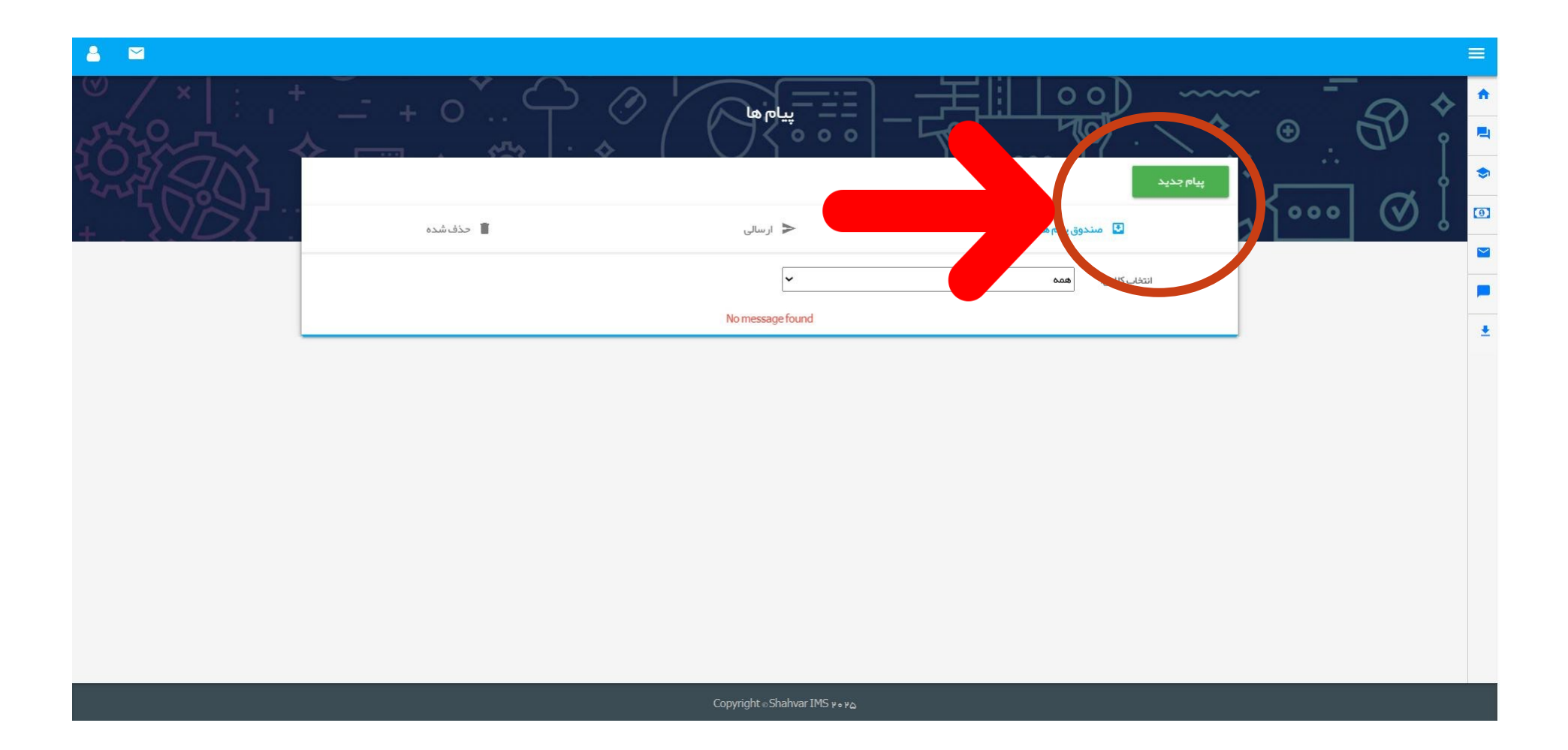

## <mark>مرحله پنجم :</mark> موارد زیر به صورت کامل وارد شود

موضوع : شماره جلسه

متن پیام : تاریخ کلاس – گزارش جلسه بر گزار شده – شماره صفحات کتاب و کتاب کاری که در کلاس تدریس شده - تکالیف جلسه آینده

در پائین صفحه درصورت نیاز می توانید فایل ، عکس و یا ویدئو را انتخاب و به پیوست ارسال کنید.

|  |                                                                       |                             | _       | = |
|--|-----------------------------------------------------------------------|-----------------------------|---------|---|
|  | پیام جدید<br>در این فرم می توانید به زبان آموزان خود خود پیام بفرستید |                             |         |   |
|  | جلسہ اول                                                              |                             | ••• Ø ! | © |
|  | انتخاب                                                                | گیرنده                      | ···     | - |
|  | Date: Monday, Mar. • W. Y • Y • Y • Y • Y • Y • Y • Y • Y • Y         | متن پیام                    |         |   |
|  |                                                                       | اطلاعیہ ساعت کاری اسفند.png |         |   |
|  | ارسال                                                                 |                             |         |   |
|  |                                                                       |                             |         |   |

مرحله ششم: گیرنده

بر روی دکمه گیرنده کلیک کنید در لیست باز شده کلاس مورد نظر را انتخاب کنید. همه ی زبان آموزان کلاس را انتخاب کنید

دكمه انتخاب را كليك كنيد.

|  |              | (m)                  |              |          |                   |      |              |  |  |  |
|--|--------------|----------------------|--------------|----------|-------------------|------|--------------|--|--|--|
|  |              | ×                    |              |          | آموزان            | زبان | ليست كلاس ها |  |  |  |
|  | زبان آموزان  | تاریخ ثبت نام        | نام خانوادگی | ئام      |                   |      | کد عنوا ک    |  |  |  |
|  | <b>a</b>     | 1 k ohvod vhO        | افراز حبيبى  | آريا     | ۳۱۸5              |      | VVQA         |  |  |  |
|  | 2            | ۷۸/۵۰۸۰۰ ا           | پروانه       | پارسا    | ۶۸۱W              |      | ۷۶۲۵         |  |  |  |
|  | <b>&amp;</b> | ) k o M / J o / o J  | جابر انصاری  | ياس      | ۶۸۰۹              |      | ۷۶۰۲         |  |  |  |
|  | 4            | ) k om/) o/o )       | حسينىزاده    | امیرمحمد | & Ллли            |      | VOVA         |  |  |  |
|  | 2            | j k om∖o d∖h k       | خدمتى        | فرشته    | ۹ ۲ ۲ ۶           |      | VAPA         |  |  |  |
|  |              | ] kom∖od∖h∆          | خلجى         | آراد     | ۶۶۵ <sup>۳</sup>  |      |              |  |  |  |
|  | بستن         | )  ¢ o  µ/ ) o / o ] | درویش ها     | نيوشا    | ۶ ۱۹ <del>۱</del> |      |              |  |  |  |
|  |              | ]  ¢ o  µ/ ] o / o ] | ساسانی       | امیرسام  | 59AV              |      |              |  |  |  |
|  |              | o \ o   \ M o #      | شمس على      | مانوشا   | 5 V 14 1          |      |              |  |  |  |
|  |              | ] ke o m∖o d∖h ke    | عظيمي فرد    | مہدیار   | 5055              |      |              |  |  |  |
|  |              |                      |              |          |                   |      |              |  |  |  |
|  |              | نتخاب بستن           |              |          |                   |      |              |  |  |  |
|  |              |                      |              |          |                   |      |              |  |  |  |
|  |              |                      |              |          |                   |      |              |  |  |  |

Copyright of Shahvard MS (1995)

مرحله هفتم : پس از چک کردن همه ی موارد زیر بر روی گزینه ارسال کلیک کنید.

| ₹75 ¢ | <br>£03: : ♦, | در این قرم می توانید به زبان آموز آن خود خود پیام بغر ستید |                                                                                          | ~ ]                         |         |   |
|-------|---------------|------------------------------------------------------------|------------------------------------------------------------------------------------------|-----------------------------|---------|---|
|       |               |                                                            | جلسه اول                                                                                 | موضوع                       | + 2 200 |   |
|       |               |                                                            | مہر پویا جنتی                                                                            | گیرنده                      |         | - |
|       |               |                                                            | فرشته خدمتى                                                                              |                             |         | * |
|       |               |                                                            | محمد سليمان                                                                              |                             |         |   |
|       |               |                                                            | ثنا شکر آبی                                                                              |                             |         |   |
|       |               |                                                            | سارینا شیرزاد                                                                            |                             |         |   |
|       |               |                                                            | ر ایان مکاریان                                                                           |                             |         |   |
|       |               |                                                            | ر ها نیکخوفرد                                                                            |                             |         |   |
|       |               |                                                            | انتخاب                                                                                   |                             |         |   |
| Î.    |               |                                                            | Date: Monday, Mar.₀♥, ♥ ₀ ¥۵ ♦<br>Progress report of this session ≯<br>:Student's book ♦ | متن پيام                    |         |   |
| ILE   |               |                                                            | ارسال                                                                                    | اطلاعیه ساعت کاری اسفند. ۱۹ |         |   |

مرحله هشتم : اگر چنانچه پیامی را که ارسال کرده اید اشکالی دارد و یا به طور اتفاقی برای کلاس اشتباهی ارسال کرده اید و یا به هر دلیلی قصد دارید پیام ارسال شده را پاک کنید ، می توانيد در ليست ارسالي ها پيام را پيدا كرده و دكمه Delete را كليك كنيد.

| 🔺 💁 |       |                       |                      |                              |   | ≡ |
|-----|-------|-----------------------|----------------------|------------------------------|---|---|
|     | - + 0 | - پیام ها             | مندوق پیام ها<br>سند | بیام جدید                    | 8 |   |
|     |       |                       |                      | کا از: مېسا طباطبایی<br>Test |   | * |
|     |       | Copyright Shahyar IMS |                      |                              |   |   |